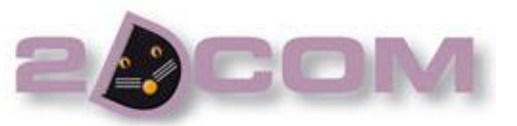

## **FACTURATION DES ABONNEMENTS**

## Introduction :

Cette notice a pour but d'expliquer la méthode de facturation des abonnements pour un client abonné et pour une agence d'abonnement, pour un abonnement flottant et sur l'année civile.

## CAS N°1 : Facturation d'un client Abonné

Pour créer une facture, cliquez sur **Documents** puis sur **FACTURES** et enfin sur **Nouveau** vous accéderez à l'écran suivant :

| Document                                                                                                | > Pour sélectionner le client, yous pouvez                                                                                      |
|----------------------------------------------------------------------------------------------------|----------------------------------------------------------------------------------------------------|
| Edit Liv' FACTURE                                                                                       | commencer à taper son nom ou appuyer sur la                                                                                     |
| Informations<br>Code Adresse<br>Code Commerc. Coefficient 0.00 Grille<br>Encours 0.00 Autorisé 0.00 Fin | touche « <b>Tabulation</b> » pour faire apparaitre la<br>liste des clients.<br>> Une fois votre client sélectionné, appuyez sur |
|                                                                                                    | la touche « entrée » pour vous déplacer de                                                                                      |
| Code     Libelle echture     Qualitatie     PV. H1     R     Montalit                                   | champs en champs et pour arriver dans l'écran<br>« <b>Ecritures</b> »                                                           |
| Montant HT Taux R. Mont. Remise Taux E. Mont. Escompte Port Exo. Frais de Port Taux F. T.               |                                                                                                    |
|                                                                                                    |                                                                                                    |
|                                                                                                    |                                                                                                    |
| Lignes 0 Solde 0.00                                                                                     |                                                                                                    |
| Recherche client. Touche Tabulation = Liste des clients.                                                |                                                                                                    |

| Ecritures document | 1000                                          |                                              |              | Saisissez votre produit abonnement avec la        |
|--------------------|-----------------------------------------------|----------------------------------------------|--------------|---------------------------------------------------|
| FACTURES - ABO     | NNÉ                                           | Numéro 20081425 Ligne                        | / 2 🍃        |                                                   |
| Inser              | ppr Ajoute Mouvem. Produit. N                 | otice) ? Aide 📄 🔒 🗔                          | HT 🗾 🔳       | quantité.                                         |
| Code Produit       | Libellé                                       | Quantité <sup>®</sup> T <sup>®</sup> P.V. HT | R Montant HT | A la validation de la ligne recliquez sur le code |
| REVUE              | REVUE EXTRAORDINAIRE                          | 1 52.13                                      | 52.13        | i i i i i i i i i i i i i i i i i i i             |
|                    |                                               |                                              |              | du produit (comme dans l'exemple ci-contre).      |
|                    |                                               |                                              |              |                                                   |
|                    |                                               |                                              |              | > Cliquez sur le bouton                           |
|                    |                                               |                                              |              |                                                   |
|                    |                                               |                                              |              |                                                   |
|                    |                                               |                                              |              |                                                   |
|                    |                                               |                                              |              |                                                   |
|                    |                                               |                                              |              |                                                   |
|                    |                                               |                                              | <b></b>      |                                                   |
|                    | 4                                             | P.V. TTC 55.00                               | HT 52.13     |                                                   |
| Postes Oté Dé      | faut Rapp. Doc.                               | al. Prix. Qtés/Poids Contrat.                | larges Rayon |                                                   |
| ALC DO             | Abanaanti Idantifaati I aaal Staali           | PMONTA Stock Local 317                       | Commore      |                                                   |
|                    | Abountering Joentificat.   Local. Stock   HAI | STORE STORE STORE                            | commerc      |                                                   |
| REVUE EXTRAORDI    | NAIRE                                         |                                              |              |                                                   |

En cliquant sur Abonnemt, Edit Liv vous pose la question suivante :

| Ecritures document Pour : REVUE EXTRAORDINAIRE Création d'un abonnement standard ? Si Oui, accès à l'abonnement pour compléter les numéros Début et Fin. Oui Non | Dans notre exemple, il s'a git d'un abonné direct donc on va<br>répondre Oui à la question et on arrivera à l'écran<br>suivant. |
|----------------------------------------------------------------------------------------------------|----------------------------------------------------------------------------------------------------|
| Edit Liv' Abonnement                                                                                                    |                                                                                                    |
| Produit<br>I arifs<br>Validation<br>Fin Abonné ABONNÉ<br>EVREUX                                                                                                  | nent : REVUE EXTRAORDINAIRE                                                                                                    |

Ce tableau permet de paramétrer l'abonnement du client.

| Date         | Abonné   | Produit    | Du N°    | Au N°     | Qté          | Т                  | PU TTC       | E          | ТР     |
|--------------|----------|------------|----------|-----------|--------------|--------------------|--------------|------------|--------|
| Date de      | Nom de   | Libellé du | Numéro   | Numéro    | Quantité     | Code tarif de      | Prix TTC de  | Expédition | Tiers  |
| l'abonnement | l'abonné | produit    | de début | de fin de | d'abonnement | l'abonnement       | l'abonnement |            | Payant |
|              |          |            | de la    | la revue  | facturé au   | qui provient de la |              |            |        |
|              |          |            | revue    |           | client       | fiche client       |              |            |        |

Cliquez sur Validation pour bien enregistrer l'abonnement et sur Fin pour quitter la fenêtre. Vous retournerez sur l'écran des écritures du document. Cliquez sur Fin pour valider la facture.

## CAS N°2 : Facturation d'un client Agence d'abonnement (Tiers Payant)

Pour créer une facture, cliquez sur **Documents** puis sur **FACTURES** et enfin sur **Nouveau** vous accéderez à l'écran suivant :

| Document Edit Liv' FACTURE Informations Code Adresse Code Commerc. Coefficient Encours 0.00 Autorisé 0.00 Référence Date         | Numéro     20081425       Date     10/04/2013       Date     10/04/2013       Ecritures     Fin       Fin     AL                                                                                                    | <ul> <li>&gt; Pour sélectionner le client, vous pouvez<br/>commencer à taper son nom ou appuyer sur la<br/>touche « Tabulation » pour faire apparaitre la<br/>liste des clients.</li> <li>&gt; Une fois votre client sélectionné, appuyez sur</li> </ul> |
|----------------------------------------------------------------------------------------------------|----------------------------------------------------------------------------------------------------|----------------------------------------------------------------------------------------------------|
| Code Libellé écriture                                                                                                    | Quantité T PV. HT R Montant T                                                                                                    | la touche « <b>entrée</b> » pour vous déplacer de<br>champs en champs et pour arriver dans l'écran<br>« <b>Ecritures</b> »                                                                                                    |
| Montant HT Taux R. Mont. Remise Taux E.<br>0.00 Recherche client. Touche Tabulation = Liste des clients.                         | Mont Escompte         Port Exo.         Frais de Port         Taux F. T.           Image: Solid state of the state of the st |                                                                                                    |
| Ecritures document FACTURES - AGENCE D'ABONNEMENTS Inser Suppr Ajoute Mouvem. Produit. Code Produit Libellé REVUE EXTRAORDINAIRE | Numéro         20081426         Ligne         1         3         3         3         3         3         3         3         3         3         3         3         3         3         3         3         3         3         3         3         3         3         3         3         3         3         3         3         3         3         3         3         3         3         3         3         3         3         3         3         3         3         3         3         3         3         3         3         3         3         3         3         3         3         3         3         3         3         3         3         3         3         3         3         3         3         3         3         3         3         3         3         3         3         3         3         3         3         3         3         3         3         3         3         3         3         3         3         3         3         3         3         3         3         3         3         3         3         3         3         3         3         3                                                                                                    | <ul> <li>&gt; Saisissez votre produit abonnement avec la quantité.</li> <li>A la validation de la ligne recliquez sur le code du produit (comme dans l'exemple ci-contre).</li> <li>&gt; Cliquez sur le bouton Abonnemt</li> </ul>                       |
|                                                                                                    |                                                                                                    |                                                                                                    |
| Fin S/T R/M Postes Qté Défaut Rapp. Doc Abonnemt Bientificat. Local. Stock                                                       | P.V. TTC 55.00 HT 521.30<br>Actual. Prix (Dtés/Poids) Contrat. Marges Rayon<br>HARMONIA                                                                                                    |                                                                                                    |

En cliquant sur Abonnemt, Edit Liv vous pose la question suivante :

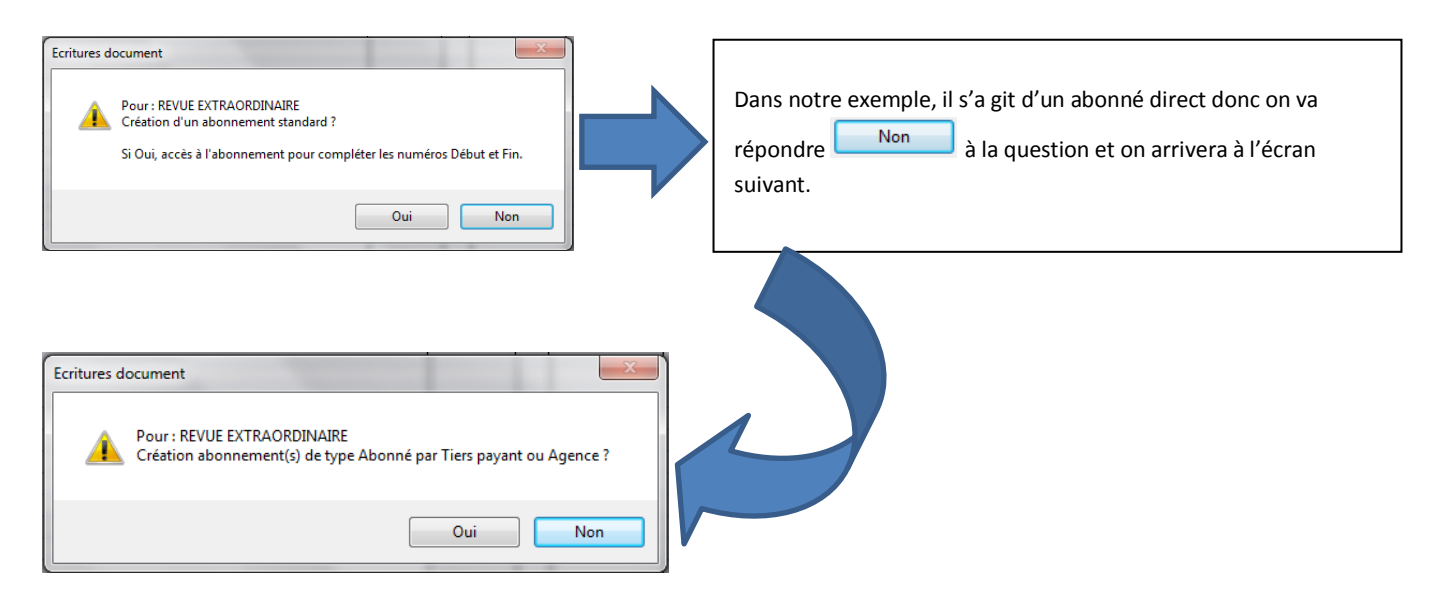

Concernant ce message nous allons cliquer sur car pour pouvoir ventiler les clients aux abonnements. Nous arriverons à l'écran suivant :

| Edit Liv          | Abonnem                | ient facturé à | à Tiers Paya    | nt ou Ag         | jence        |         | 12.1  |                   | × • •    |
|-------------------|------------------------|----------------|-----------------|------------------|--------------|---------|-------|-------------------|----------|
| 8                 | Date<br>10/04/13 BELIN | Abonné         | REVUE EXTRAOR   | iit Q<br>DINAIRE | Du N°<br>275 | Au N° ( | Qté T | P.U. TTC<br>55.00 | E TP 🖥   |
|                   |                        |                |                 |                  |              |         |       |                   |          |
| •                 |                        |                |                 |                  |              |         |       |                   |          |
| Produit<br>Tarifs |                        |                |                 |                  |              |         |       |                   |          |
| Validation        |                        |                |                 |                  |              |         |       |                   |          |
|                   |                        | AL             | DDV             |                  | DINATO       |         |       |                   | <b>▼</b> |
| Fin               | Abonné                 | BELIN          | onnement : REVU | Facturation      | DINAIRE      |         |       |                   |          |
|                   |                        |                |                 |                  |              |         |       |                   |          |

Nous retrouvons le même tableau que pour un abonné direct.

La différence est que ce tableau permet de ventiler les clients abonnés

Dans notre exemple, l'agence d'abonnement nous a commandé 10 abonnement de notre produit « Revue Extraordinaire ».

Le compteur 8 se met à jour en fonction de la quantité que souhaite le client « Belin ». Tant que le compteur n'est pas à 0 vous ne pouvez pas valider cette fenêtre. Pour affecter un client dans ce tableau cliquez sur et la liste des clients va s'ouvrir. Si le client n'existe pas, vous pourrez le créer à partir de cette même liste et en cliquant sur Nouveau Cliquez sur Validation pour bien enregistrer l'abonnement et sur Fin pour quitter la fenêtre.

Vous retournerez sur l'écran des écritures du document qui vous affichera tous les clients ventilés comme dans l'exemple qui suit :

| Ecritures document                    |                                     |           |        |          |                | 2          | 1        |
|---------------------------------------|-------------------------------------|-----------|--------|----------|----------------|------------|----------|
| FACTURES - AGENCE D'ABONNEMENTS       | Nun                                 | néro 2008 | 81426  | Ligne    | 1 /            | 13         | >        |
| Inser Suppr Ajoute                    | Mouvem. Produit Notice              | ? Aid     | e      | ] 🚨 🖬    |                | HT         | •        |
| Code Produit                          | Libellé                             | Quantité  | T      | P.V. HT  | <sup>₽</sup> R | Montant HT | 1        |
| REVUE REVUE EXTRAORDINA               | IRE                                 | 10        |        | 52.13    |                | 521.30     | *        |
| Abonnements :                         |                                     |           |        |          |                |            |          |
| - BELIN - (2)<br>- BOUTIQUE DU HOL    | DY - 50480 SAINTE MARIE DU M        |           |        |          |                |            |          |
| - DA SILVA DAVID<br>- CONSEIL GÉNÉRAL | (1)<br>DE LA MANCHE - 50050 SAINT I |           |        |          |                |            |          |
| - HACHETTE LIVRE                      | (1)                                 |           |        |          | 1              |            |          |
| - ECOLE MAUPASSA                      | NT - (2)                            |           |        |          |                |            |          |
| - LIBRAIRIE L'ARM                     | TIERE - 76000 ROUEN (1)             |           |        |          |                |            |          |
| - LIBRAIRIE DU CUI                    | LEGE - 27300 BERNAY (1)             |           |        |          |                |            |          |
|                                       |                                     |           |        |          |                |            |          |
|                                       |                                     |           |        |          |                |            |          |
|                                       |                                     |           |        |          |                |            |          |
|                                       |                                     |           |        |          |                |            |          |
|                                       |                                     |           |        |          |                |            |          |
|                                       |                                     |           |        |          |                |            |          |
|                                       |                                     |           |        |          |                |            | -        |
| I (                                   |                                     |           |        |          |                | •          |          |
| Fin S/T R/M.                          |                                     | P.V. 1    | тс     | 55.0     | D HT           | 521.30     | <b>A</b> |
| Postes Qté Défaut Rapp. Doc           | TVA   Actual. Prix                  | Qtés/Poie | is (   | Contrat. | Marges         | Rayon      | 1        |
| Abonné TP                             | entificat. Local. Stock HARMON      | IA Stock  | Local. | 317      |                | Commerc    | 1        |
| REVUE EXTRAORDINAIRE                  |                                     |           |        |          |                |            |          |

Cliquez sur **Fin** pour valider la facture.